# Processus de Réservation OFFRE C.S.E

hotelbb.com

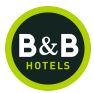

# LES CONDITIONS

### Rappel des conditions de l'offre

- Quelle que soit la durée du séjour, l'offre CSE donne droit aux avantages suivants :
  - 10% de réduction sur les tarifs des chambres de la première nuitée ;
  - **20%** de réduction sur les tarifs des chambres de la **deuxième** nuitée ;
  - 30% de réduction sur les tarifs des chambres de la troisième nuitée et des suivantes.

L'Utilisateur bénéficiera de la réduction applicable uniquement en France en insérant un code directement sur le site internet ou l'application mobile B&B Hotels sur les tarifs des chambres en vigueur au moment de la réservation (à l'exclusion des petits déjeuners, extras et taxe de séjour) valable 7 jours sur 7, sous réserve de disponibilités de chambres à ce tarif, non cumulable avec le programme de fidélité et toute offre promotionnelle, tarifs spéciaux, offres spéciales et/ou promotions ou des réductions saisonnières, sur communication du code partenaire valide, et sur présentation d'un justificatif permettant d'établir son lien avec la société du Client (carte CSE, carte entreprise).

Pour en profiter, les bénéficiaires :

• Effectuent leur réservation sur notre site internet en ajoutant votre corporate code.

#### **Réservation par Internet**

• Sur notre site Internet directement à l'adresse suivante :

https://www.hotel-bb.com/fr

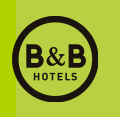

# Corporate Code

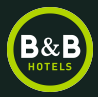

# Sur le site internet

hotelbb.com

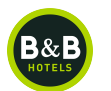

#### Connectez-vous sur le site internet de B&B Hôtels : <u>http://www.hotel-bb.com</u>

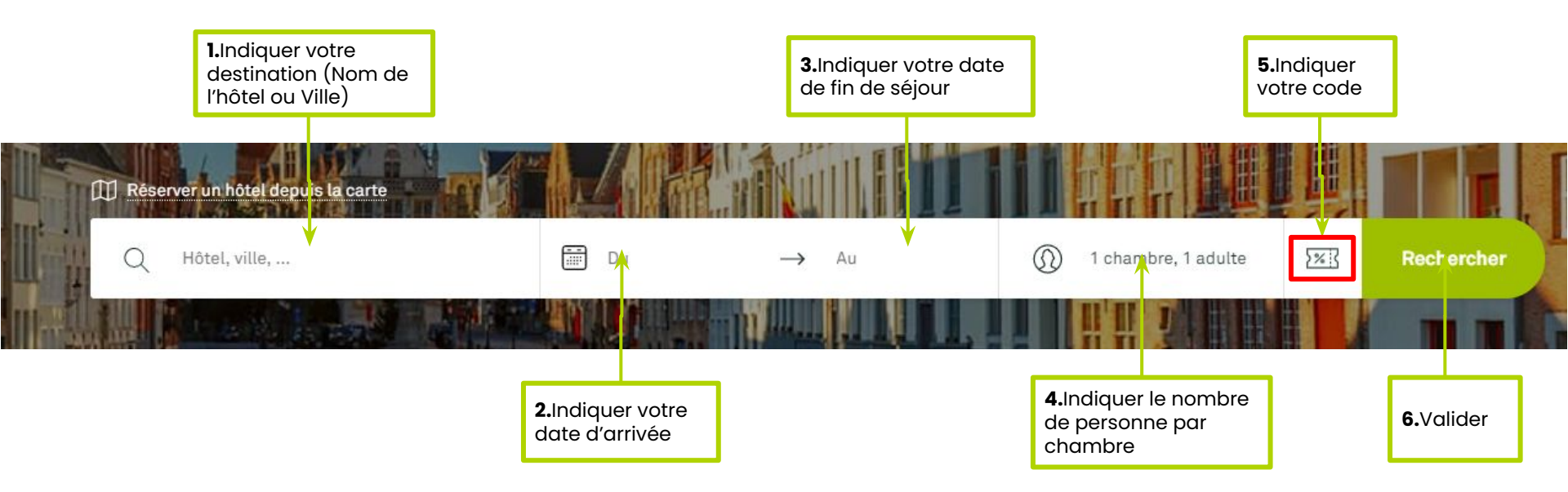

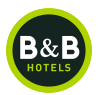

Les hôtels disponibles sur les dates demandées s'affichent sur la carte et sous forme de liste sur la droite de l'écran. Puis sélectionner l'hôtel de votre choix sur la carte ou dans la liste.

#### 3 hôtels correspondent à votre recherche pour Brest Du 17/12/2022 au 18/12/2022

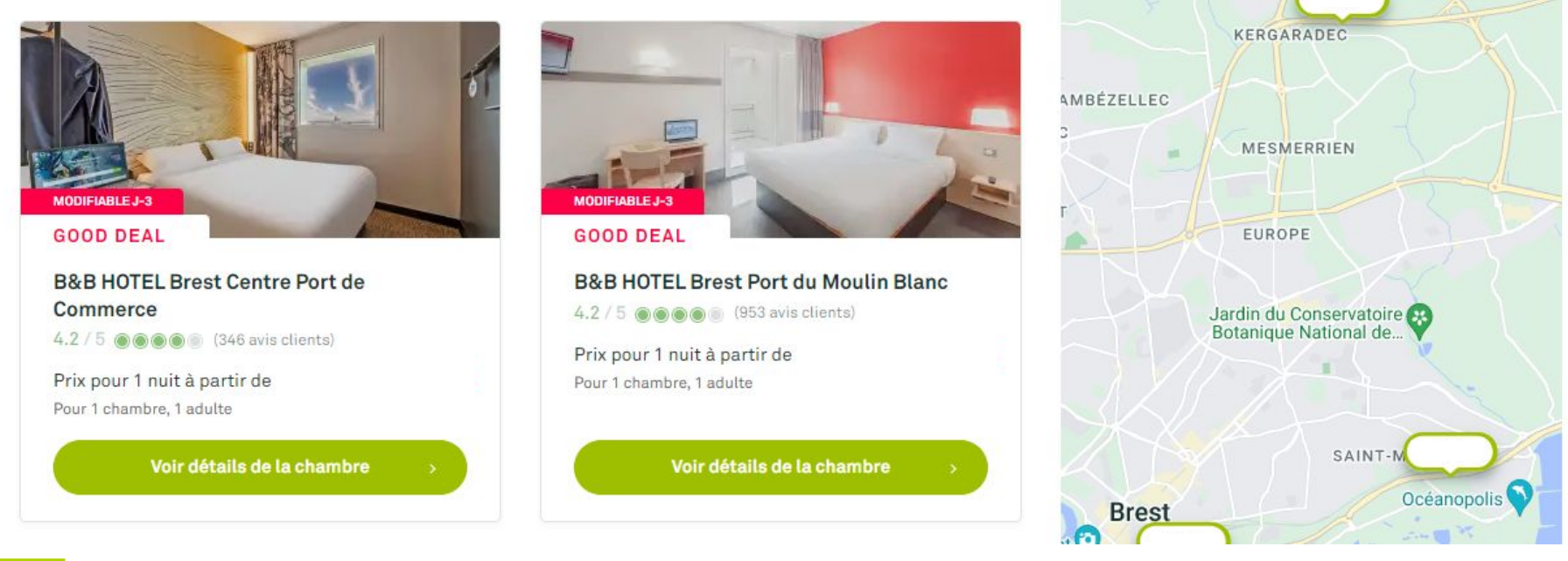

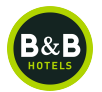

#### Chambre et Tarifs - Sélectionner votre type de chambre

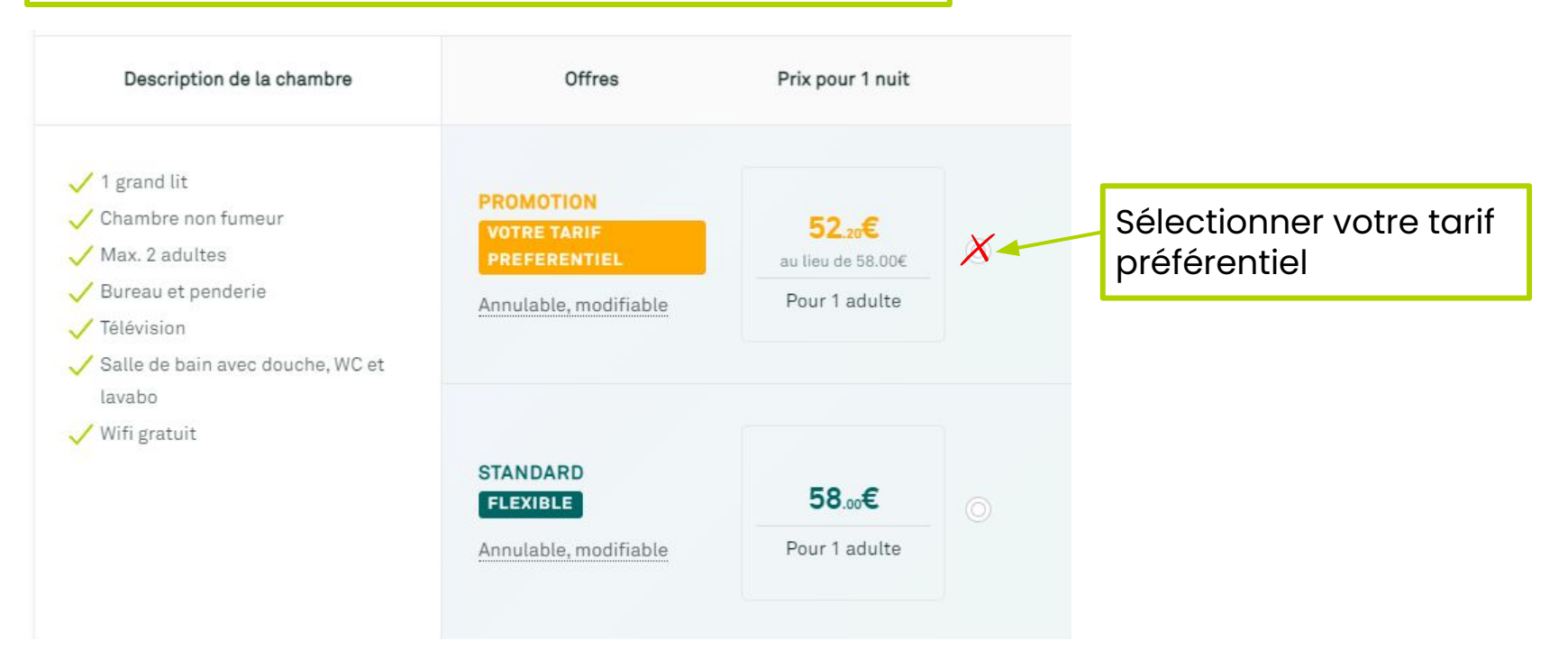

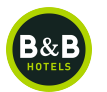

#### Vous pouvez ajouter vos demandes spécifiques à l'hôtel.

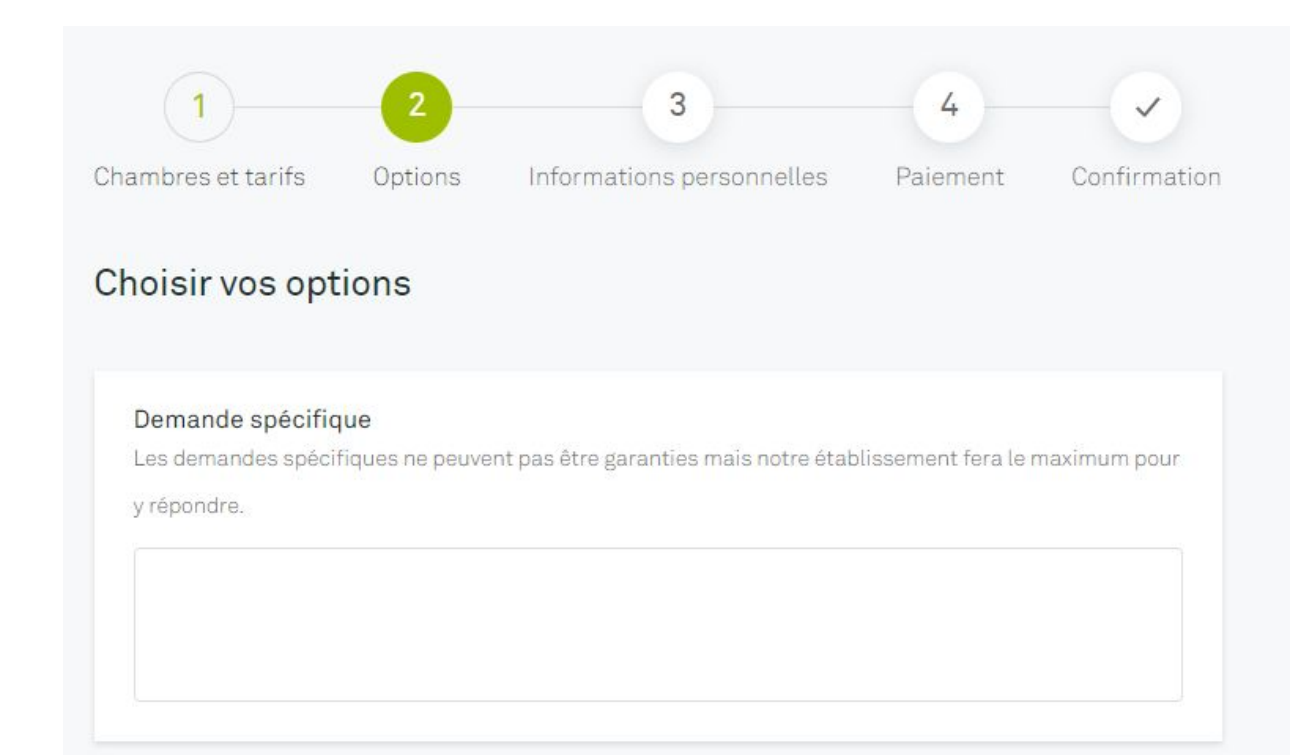

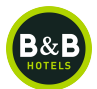

Identifiez-vous

Si vous n'êtes pas l'occupant de la chambre vous pouvez modifier le nom de l'occupant, qui sera automatique indiqué sur la facture

Pour pouvoir passer à l' étape suivante, cocher la case suivante :

"Je reconnais avoir lu les conditions générales d'utilisation et je les accepte"

| ambres et tarifs Possibili                                                                                                    | tés Informations personnell                                                                                                    | as Paiement                                            | Confirmation                             | Arrivée<br>29/08/2023 →<br>Pour 1 nuit, 1 personne,<br>1 chambre | Partir<br>Mer 30/08/3 |
|----------------------------------------------------------------------------------------------------|----------------------------------------------------------------------------------------------------|--------------------------------------------------------|------------------------------------------|------------------------------------------------------------------|-----------------------|
| es-nous en plus pour que nou                                                                                                    | s puissions vous envoyer les déta                                                                                                  | ils de votre réservat                                  | ion                                      |                                                                  |                       |
|                                                                                                    |                                                                                                    |                                                        |                                          | Chambre 1 - 1 adulte                                             |                       |
|                                                                                                    | @ s                                                                                                    | e connecter et gagn                                    | er du temps                              | Chambre triple                                                   |                       |
|                                                                                                    |                                                                                                    |                                                        |                                          | STANDARD                                                         |                       |
| PRÉNOM *                                                                                                    | NOM *                                                                                                    |                                                        |                                          | FLEXIBLE                                                         |                       |
| 888                                                                                                    | Hötels                                                                                                    |                                                        |                                          | Annulable, modifiable                                            |                       |
| TÉLÉPHONE *                                                                                                    |                                                                                                    |                                                        |                                          | Taxe de séjour                                                   |                       |
| • 02 98 33 76 00                                                                                                    |                                                                                                    |                                                        |                                          |                                                                  |                       |
| ADRESSE EMAIL *                                                                                                    | CONFIRMATION DE L'ADR                                                                                                    | ESSE EMAIL *                                           |                                          | Taxe de séjour incluse                                           |                       |
| ventes corrorate/8hotelbb.com                                                                                                    | ventes comorate@bote                                                                                                    | lbb.com                                                |                                          |                                                                  |                       |
| A louter line admona da factura                                                                                                    | -                                                                                                    |                                                        |                                          | générales d'utilisation et je                                    | es accepte            |
| Ajouter une adresse de lactura                                                                                                    | ion.                                                                                                    |                                                        |                                          | Total:                                                           | A                     |
| Je souhaite créer un compte                                                                                                    |                                                                                                    |                                                        |                                          |                                                                  | Etape survante        |
|                                                                                                    |                                                                                                    |                                                        |                                          | 1 nuit   1 chambre                                               |                       |
|                                                                                                    | In the second second                                                                                                    |                                                        |                                          |                                                                  |                       |
| ui va résider dans<br>illez entrer un nom d'occupar<br>sse accéder aux informations                                                                                                    | It par chambre. Ajoutez une adres<br>de réservation et s'enregistrer en                                                            | sse e-mail pour que<br>ligne (lorsque cela             | l'occupant<br>est possible).             |                                                                  |                       |
| ui va résider dans<br>illez entrer un nom d'occupar<br>sse accéder aux informations<br>Chambre 1 - 1 adulte                                                                                                    | IQ CNAMPRE ?<br>It par chambre. Ajoutez une adres<br>de réservation et s'enregistrer en                                            | sse e-mail pour que<br>ligne (lorsque cela             | l'occupant<br>est possible).             |                                                                  |                       |
| ui va résider dans<br>iillez entrer un nom d'occupan<br>see accéder aux informations<br>Chambre 1 - 1 adulte<br>Chambre triple<br>1 grand lit et 1 lit individuel - Chu                                                                 | ICI CROMDRE ?<br>It par chambre. Ajoutez une adre:<br>de réservation et s'enregistrer en<br>mbre non fumeur- Max. 3 adultes        | sse e-mail pour que<br>ligne (lorsque cela<br>STANDARD | l'occupant<br>est possible).<br>FLEXIBLE |                                                                  |                       |
| Li va résider dans<br>illez entrer un nom d'occupar<br>se accéder aux informations<br>Chambre 1 - 1 adulte<br>Chambre triple<br>1 grand it et 1 it individuel - Chu<br>Je suis l'occupant de la chambr                                  | IG CROMDTE ?<br>It par chambre. Ajoutez une adre:<br>.de réservation et s'enregistrer en<br>mbre non fumeur - Max. 3 adultes       | sse e-mail pour que<br>ligne (lorsque cela<br>STANDARD | loccupant<br>est possible).              |                                                                  |                       |
| ui va résider dans<br>uillez entrer un nom d'occupar<br>se accéder aux informations<br>Chambre 1 - 1 adulte<br>Chambre triple<br>1 grand lit et i lit individuel - Cha<br>Je suis l'occupant de la chambr<br>Occupant (adulte)          | IC CROMDRE ?<br>It par chambre. Ajoutez une adre:<br>.de réservation et s'enregistrer en<br>mbre non fumeur - Max. 3 adultes<br>e  | sse e-mail pour que<br>ligne (lorsque cela<br>STANDARD | Poccupant<br>est possible).              |                                                                  |                       |
| Li va résider dans<br>uillez entrer un nom d'occupar<br>se accéder aux informations<br>Chambre 1 - 1 adulte<br>Chambre triple<br>1 grand it et 1 lit individuel - Cha<br>Je suis l'occupant de la chambr<br>Occupant (adulte)<br>PRÉNOM | IC CROMDRE ?<br>It par chambre. Ajoutez une adre:<br>. de réservation et s'enregistrer en<br>mbre non fumeur - Max. 3 adultes<br>: | sse e-mail pour que<br>ligne (lorsque cela<br>STANDARD | Poccupant<br>est possible).              |                                                                  |                       |

# Etape 6 Validation – garantir votre réservation par Carte Bancaire

Il est nécessaire de renseigner un numéro de carte bancaire, sa date d'expiration pour garantir la disponibilité de la chambre.

Le séjour n'est pas débité. La carte bancaire sert uniquement de garantie.

| res et tarifs Choix Informations personnelles                                                        | Paiement Confirmation Blanc                           |
|----------------------------------------------------------------------------------------------------|-------------------------------------------------------|
|                                                                                                    | 165 Hue des Unises<br>29200 Brest, France             |
| pitulatif et paiement                                                                                | 08 92 78 80 21 Protection 0.35<br>Crisis e pitz appel |
| us avez un code promotionnel ?                                                                       | ☐ Arrivée → Partir<br>17/12/2022 → 18/12/2022         |
| al des prix                                                                                          | Chambre 1 - 1 adulte                                  |
|                                                                                                    | Chambre double                                        |
|                                                                                                    | Pour 1 personne                                       |
| Réservation garantie                                                                                 | VOTRE TARIF PRÉFÉRENTIEL                              |
| Veuillez fournir vos coordonnées bancaires pour confirmer                                            | et garantir votre Annulable, modifiable               |
| réservation, vous ne serez pas débité. Votre réservation se<br>l'accueil de l'hôtel à votre arrivée. | a payable directement à Taxe de séjour                |
| Carte de crédit ou de débit 🛛 🚧 🐽 📰 🚥                                                                | Taxe de séjour incluse                                |
| 1234 5678 9012 3456                                                                                  | Total:                                                |
| Date d'expirationDate CVC / CVVCVC / CVV                                                             |                                                       |
| MM/AA 123                                                                                            | 1 nuit  1 chambre                                     |
| Nom à la carteNom sur la carte                                                                       |                                                       |
|                                                                                                    |                                                       |

Une fois cette étape validée, vous recevrez un email de confirmation de B&B Hôtels à l'adresse mail indiquée.

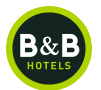

## Etape 7 Confirmation

Votre chambre a été réservée. Vous recevrez un email de confirmation de B&B Hôtels à l'adresse mail indiquée.

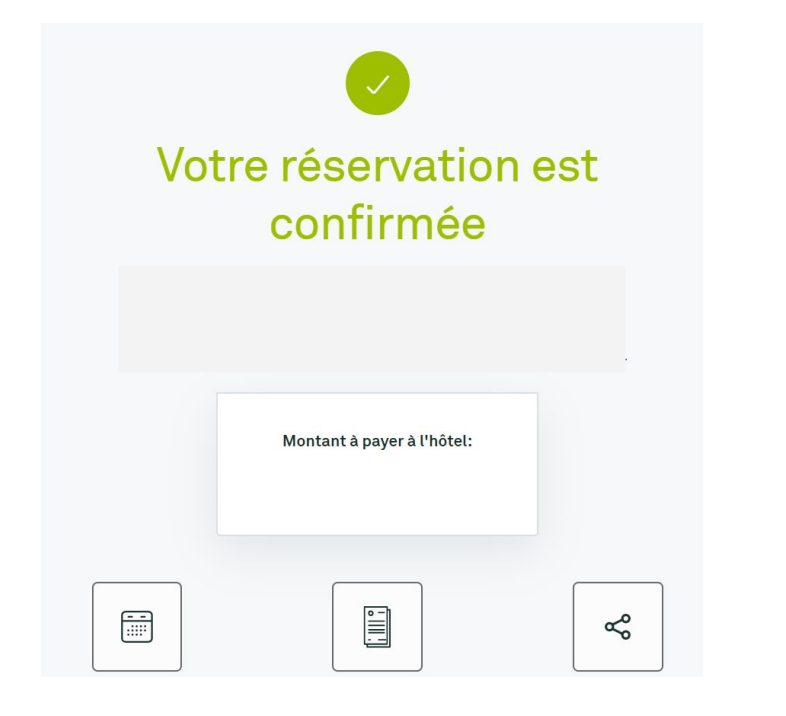

Le règlement se fera à l'arrivée à l'hôtel. Vous pouvez annuler votre réservation jusqu'à 19h le jour de votre arrivée.

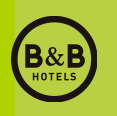

# Sur le site mobile

hotelbb.com

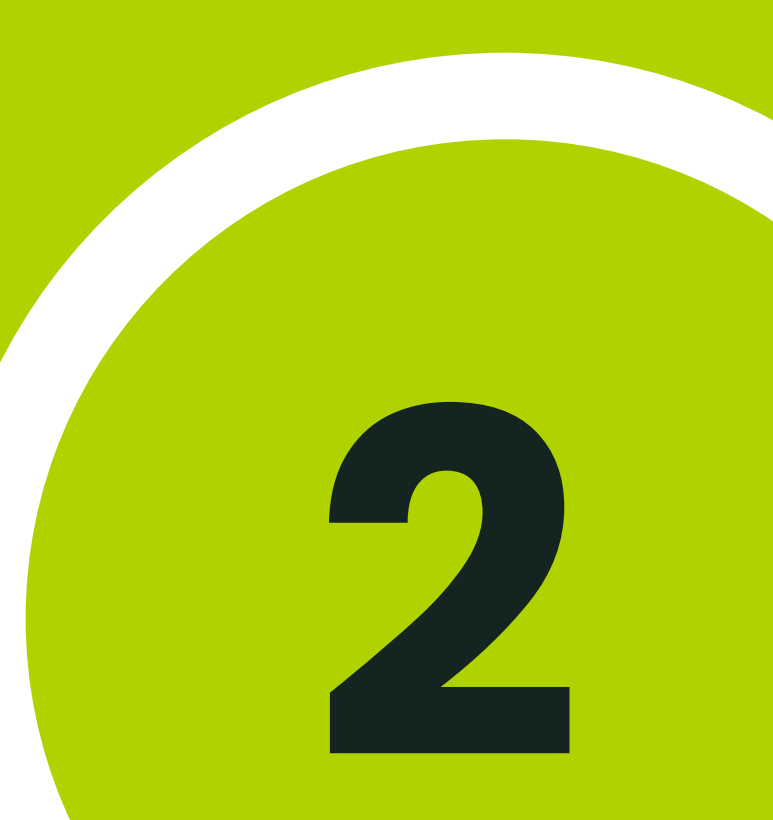

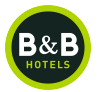

#### Connectez-vous sur l'application de B&B Hôtels

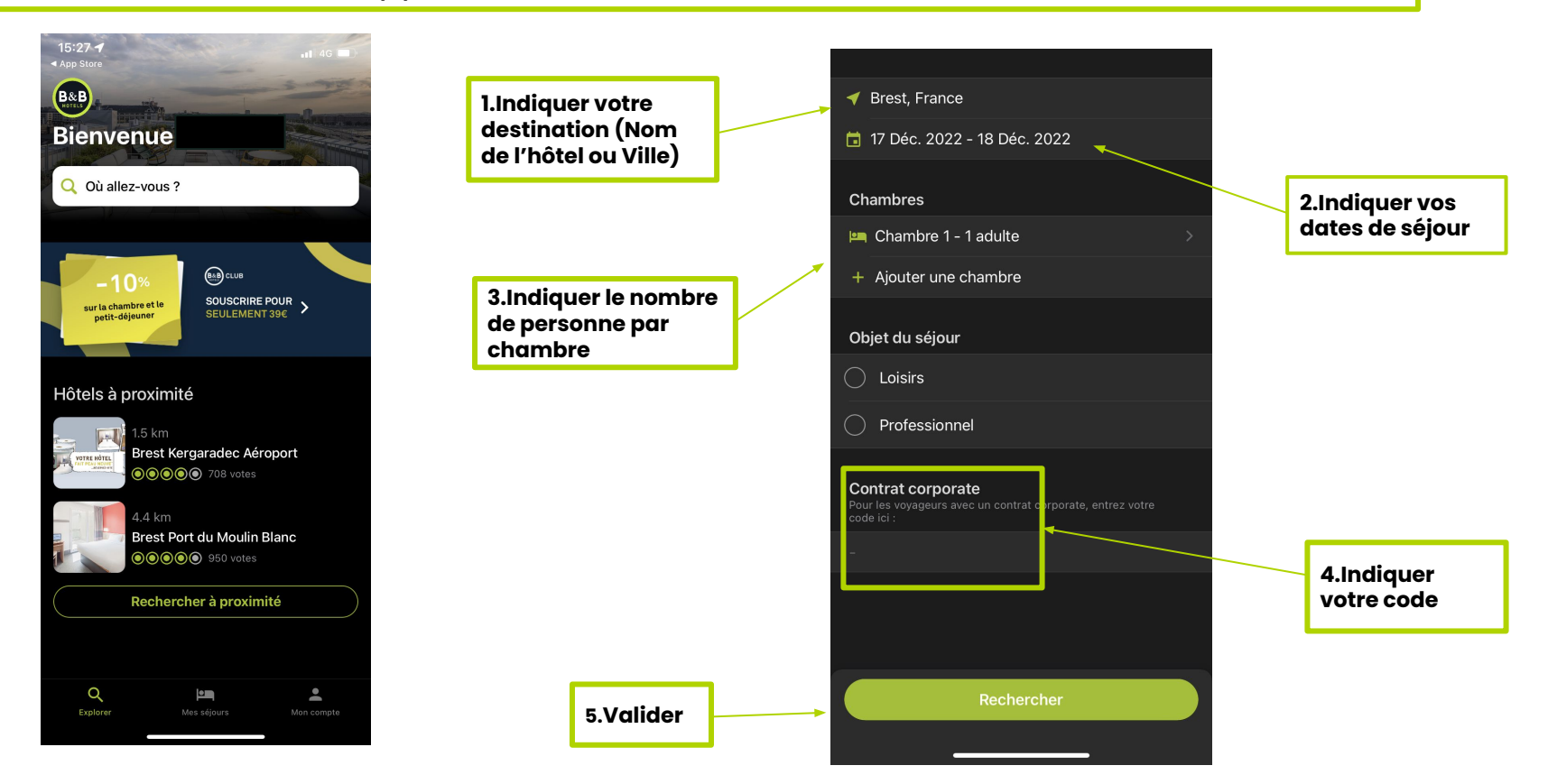

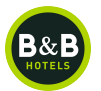

Les hôtels disponibles sur les dates demandées s'affichent sur la carte et sous forme de liste sur la droite de l'écran

> Si vous cherchez un hôtel avec le nom de la ville, sélectionner l'hôtel de votre choix sur la carte ou dans la liste

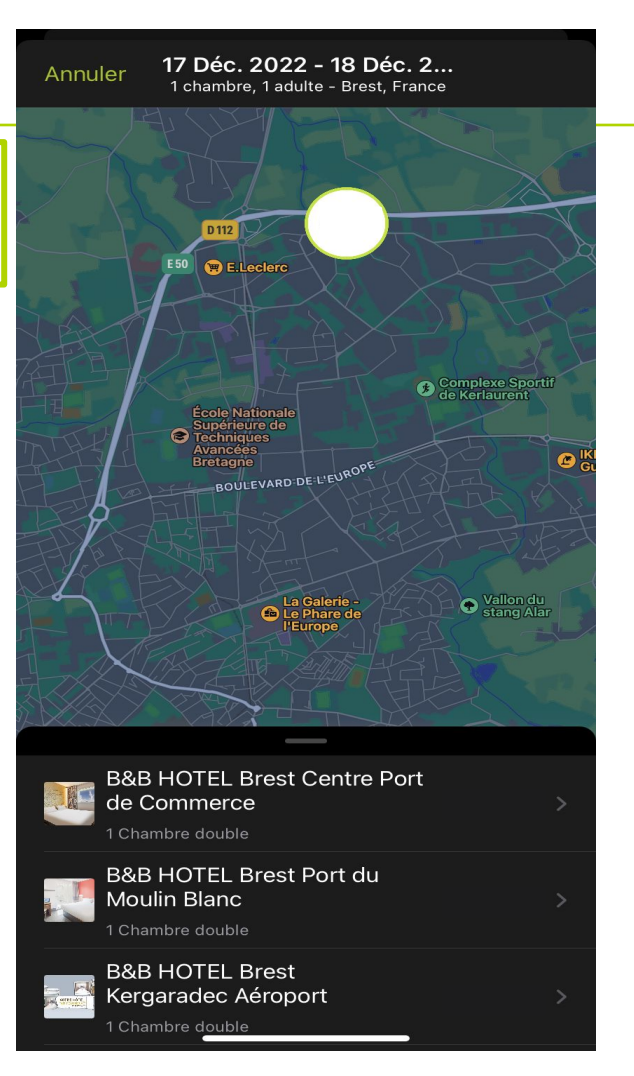

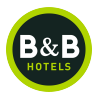

Chambre et Tarifs - Sélectionner votre type de chambre

Sélectionner votre tarif négocié

| 15:33 🕇                                                                              | ••••• 4G                 |  |  |  |
|--------------------------------------------------------------------------------------|--------------------------|--|--|--|
| App Store                                                                            |                          |  |  |  |
| Annuler                                                                              | Réserver                 |  |  |  |
|                                                                                      |                          |  |  |  |
| Brest Port du Moul                                                                   | in Blanc                 |  |  |  |
|                                                                                      | ● 950 votes              |  |  |  |
| En savoir plus sur ce                                                                | et hôtel >               |  |  |  |
|                                                                                      |                          |  |  |  |
| Dates<br>17 Déc. 2022 - 18 De                                                        | éc. 2022                 |  |  |  |
| Notre meilleure offre<br>1 chambre   1 adulte                                        | 9                        |  |  |  |
| Chambre 1<br>- 1 adulte                                                              | VOTRE TARIF PREFERENTIEL |  |  |  |
| Chambre double<br>1 grand lit.<br>Chambre non fumeur<br>Max. 2 adultes.<br>PROMOTION |                          |  |  |  |
| Annulable, modifiable                                                                | 0                        |  |  |  |
| Total<br>Taxe de séjour incluse ①                                                    |                          |  |  |  |
| Choi                                                                                 | ix des options           |  |  |  |
| 17 Déc. 2022 - 18 Dé<br>B&B HOTEL Br <del>ect De</del>                               | éc. 2022                 |  |  |  |

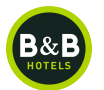

Vous pouvez ajouter vos options ainsi que vos demandes spécifiques à l'hôtel.

Vos options < Chambre 1 : Chambre double Petit-déjeuner adulte (à partir de 0 (+) 11 ans) Animal de compagnie 0+ Demande spéciale Ajouter une demande spéciale Total Etape suivante 17 Déc. 2022 - 18 Déc. 2022 B&B HOTEL Brest Port du

# Etape 5 Validation – garantir votre réservation par Carte Bancaire

Il est nécessaire de renseigner un numéro de carte bancaire, sa date d'expiration pour garantir la disponibilité de la chambre.

Le séjour n'est pas débité. La carte bancaire sert uniquement de garantie.

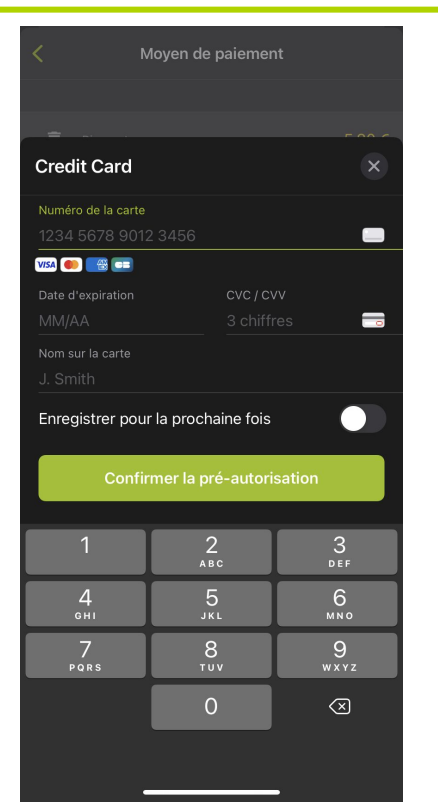

Une fois cette étape validée, vous recevrez un email de confirmation de B&B Hôtels à l'adresse mail indiquée.

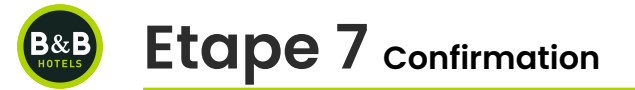

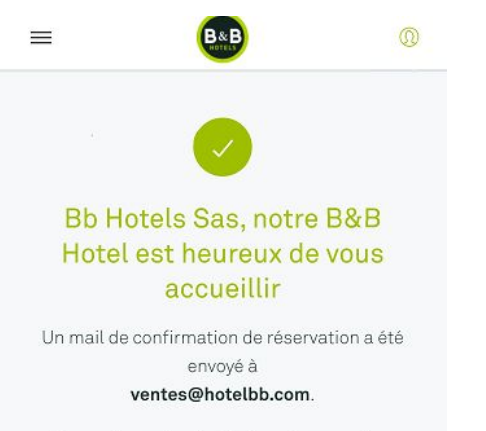

Mon récapitulatif de réservation

Votre chambre a été réservée. vous recevrez un email de confirmation de B&B Hôtels à l'adresse mail indiquée.

Le règlement se fera à l'arrivée à l'hôtel. Vous pouvez annuler votre réservation jusqu'à 19h le jour de votre arrivée.

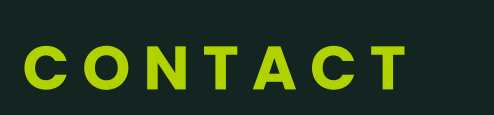

ventes.corporate@hotelbb.com

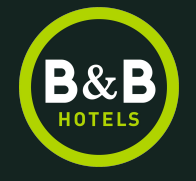

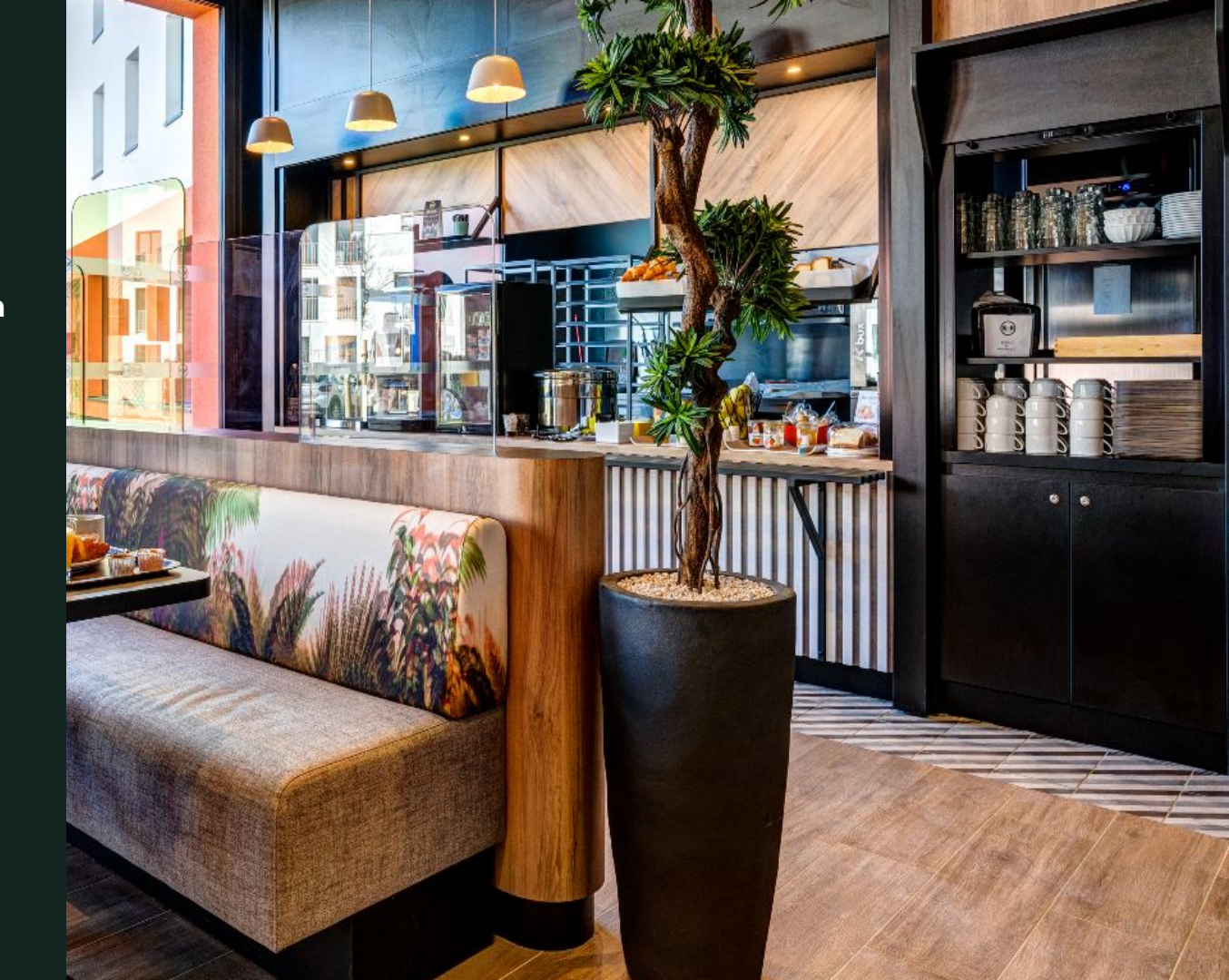